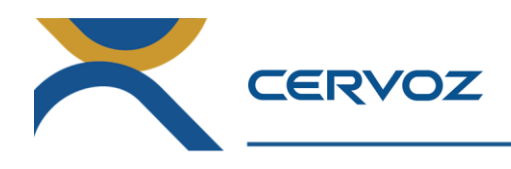

# Cervoz<sup>®</sup> FlashMonitor

# Solid State Drive Monitoring Software

User Manual

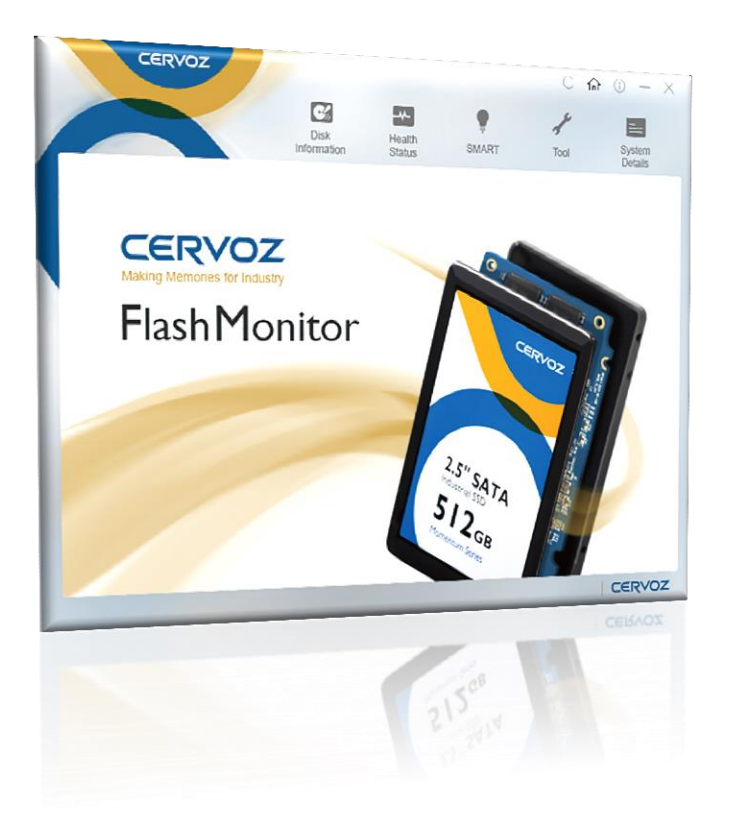

Date: 2016.07.18 Revision: 1.0 File: Cervoz\_FlashMonitor\_User\_Manual\_Rev1.0

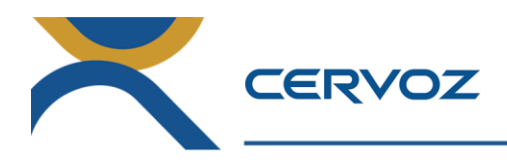

# **Revision History**

| Date      | Revision | Description    |
|-----------|----------|----------------|
| 2016/7/18 | 1.0      | First Released |

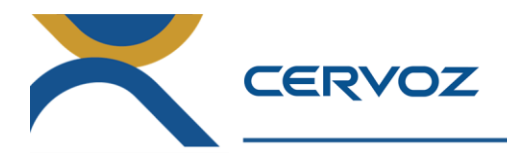

## **Table of Contents**

| 1.  | Overview                                         | 4  |
|-----|--------------------------------------------------|----|
| 2.  | Cervoz Solid State Drive Families & OS Supported | 4  |
|     | 2.1 Cervoz Solid State Drive Families Supported  | 4  |
|     | 2.2 OS Supported                                 | 4  |
| 3.  | Initial Software Configuration                   | 4  |
|     | 3.1 Operating Procedures                         | 4  |
|     | 3.1.1 Open Cervoz Flash Monitor.ini              | 4  |
|     | 3.1.2 Input PE_Cycle_Limit value                 | 5  |
| 4.  | Autorun Setting                                  | 5  |
|     | 4.1 Function Setting                             | 5  |
|     | 4.2 Modify Autorun Setting                       | 6  |
| 5.  | Welcome Page                                     | 7  |
| 6.  | Main Page                                        | 7  |
| 7.  | Disk Information                                 | 8  |
| 8.  | Health Status                                    | 9  |
| 9.  | SMART                                            | 10 |
| 10. | Тоо!                                             | 11 |
|     | 10.1 Alert                                       | 12 |
|     | 10.1.1 Alert Setting                             | 12 |
|     | 10.1.2 Email Setting                             | 13 |
|     | 10.2 Security Erase                              | 14 |
|     | 10.2.1 Reminders                                 | 14 |
|     | 10.2.2 Security Erase function                   | 15 |
| 11. | System Details                                   | 16 |

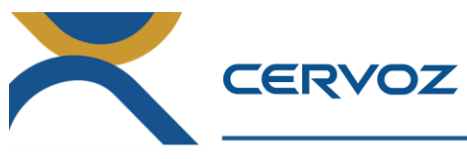

#### 1. Overview

Cervoz FlashMonitor is specialized flash disk monitoring software developed in-house dedicated to monitoring disk's health for Cervoz Solid State Drives. Disk relevant information and health conditions can be checked and monitored in real time, preventing functional degradation and predicting disk lifespan.

#### Cervoz<sup>®</sup> FlashMonitor Features:

- ✓ Disk Information
- ✓ Health Status
- ✓ SMART Information
- 🗸 Tool
- ✓ System Details

### 2. Cervoz Solid State Drive Families & OS Supported

#### 2.1 Cervoz Solid State Drive Families Supported

| Cervoz Series   | Families |
|-----------------|----------|
| Momentum Covies | M305     |
| womentum Series | M335     |

#### 2.2 OS Supported

• Fully compatible with Windows 7, Windows 8, Windows 10

Important Note: Users must have software IE11 installed.

#### 3. Initial Software Configuration

#### 3.1 Operating Procedures

3.1.1 Open Cervoz Flash Monitor.ini

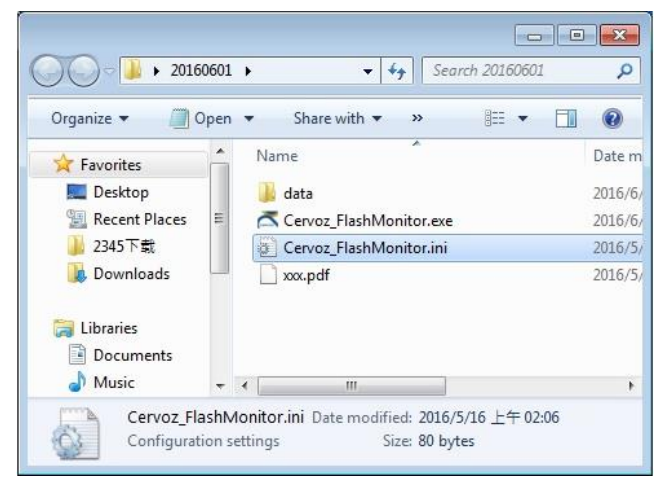

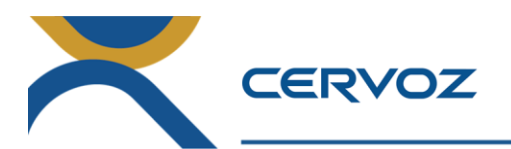

#### 3.1.2 Input PE\_Cycle\_Limit value

(1) Refer to below table for the correct PE Cycle Limit value

| Cervoz Series                                               | PE Cycle Limit Value |
|-------------------------------------------------------------|----------------------|
| Momentum Series                                             | 2 000                |
| (Product Family Starts with the letter M, e.g: M335 / M305) | 3,000                |
| Reliance Series                                             | 20.000               |
| (Product Family Starts with the letter R, e.g: R310)        | 20,000               |
| Supreme Series                                              | 60.000               |
| (Product Family Starts with the letter S, e.g: S310 / S210) | 60,000               |

(2) Input the PE Cycle Limit Value at below marked position in Cervoz Flash Monitor.ini file.

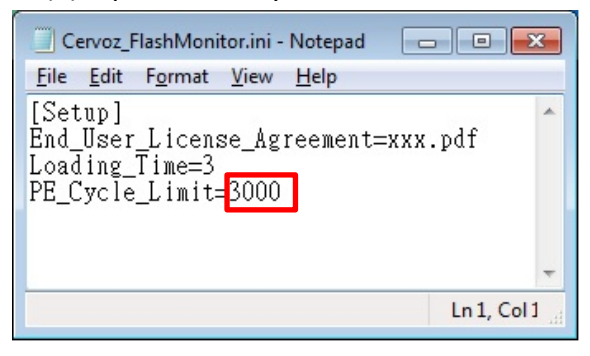

Important Note: The "Health Status" is calculated based on PE Cycle Limit Values; therefore a correct parameter must be entered prior to using Cervoz FlashMonitor.

#### 4. Autorun Setting

#### **4.1 Function Setting**

Double click the exe file to run Cervoz FlashMonitor, users can choose Yes/No to decide whether users wish to execute software automatically when entering the operating system.

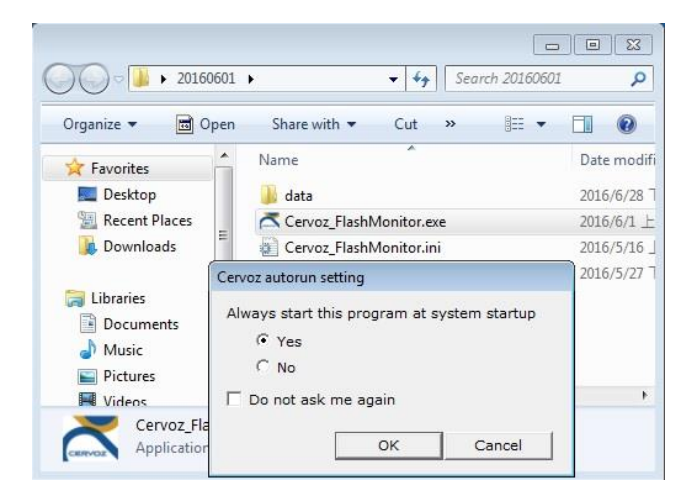

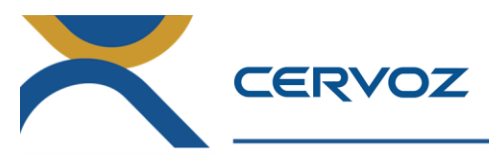

#### 4.2 Modify Autorun Setting

Operating procedures:

- 1. Windows Start  $\rightarrow$  All Programs  $\rightarrow$  Accessories  $\rightarrow$  Run
  - or Keyboard "Windows Key" + "R"

|      | Calculator                     |
|------|--------------------------------|
| C:4. | Command Prompt                 |
|      | Connect to a Network Projector |
|      | Connect to a Projector         |
|      | Getting Started                |
| A    | Math Input Panel               |
|      | Notepad                        |
| 1    | Run                            |
| R    | Snipping Tool                  |
| 1    | Sound Recorder                 |

2. Type in command "msconfig" and click OK.

|               | Type the name of a program, folder, document, or Internet<br>resource, and Windows will open it for you. |
|---------------|----------------------------------------------------------------------------------------------------|
| <u>O</u> pen: | msconfig                                                                                                 |
|               | This task will be created with administrative privileges.                                                |

- 3. Below is the system configuration interface, select Startup Page.
  - (1) Untick "Cervoz FlashMonitor Application", click OK.
  - (2) Restart software, users will receive the Autorun setting window again.

| startup rtem                    | Manufacturer   | Command         | Location       | Dat |
|---------------------------------|----------------|-----------------|----------------|-----|
| Java Platform SE Auto Updater   | Oracle Corpora | "C:\Program Fil | HKLM\SOFTWARE\ |     |
| Cervoz FlashMonitor Application | Cervoz         | C:\Users\Admi   | HKLM\SOFTWARE\ |     |
|                                 |                |                 |                |     |
| ۷ [                             | m              |                 |                | •   |

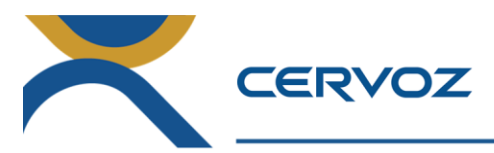

#### 5. Welcome Page

The program is starting... Please wait a few seconds.

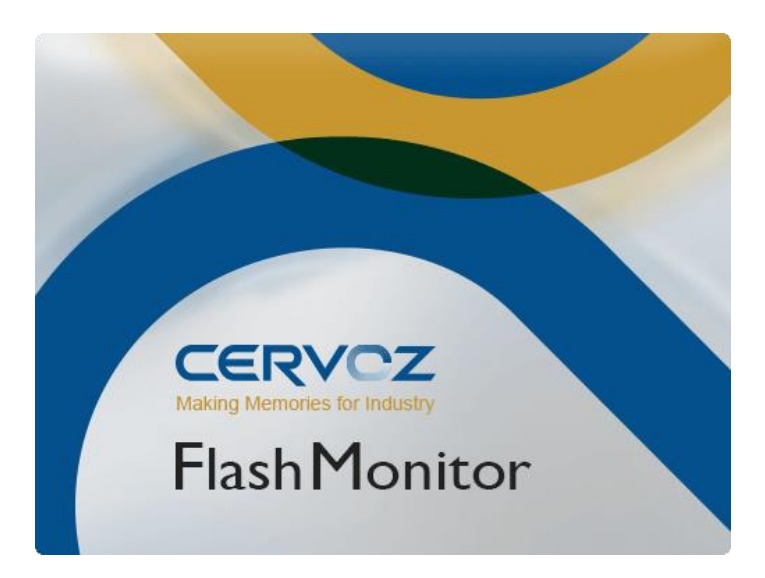

#### 6. Main Page

Users can select between Cervoz FlashMonitor functions by using the menu panel. Users can go back to home page by clicking  $\widehat{\square}$  icon at any time.

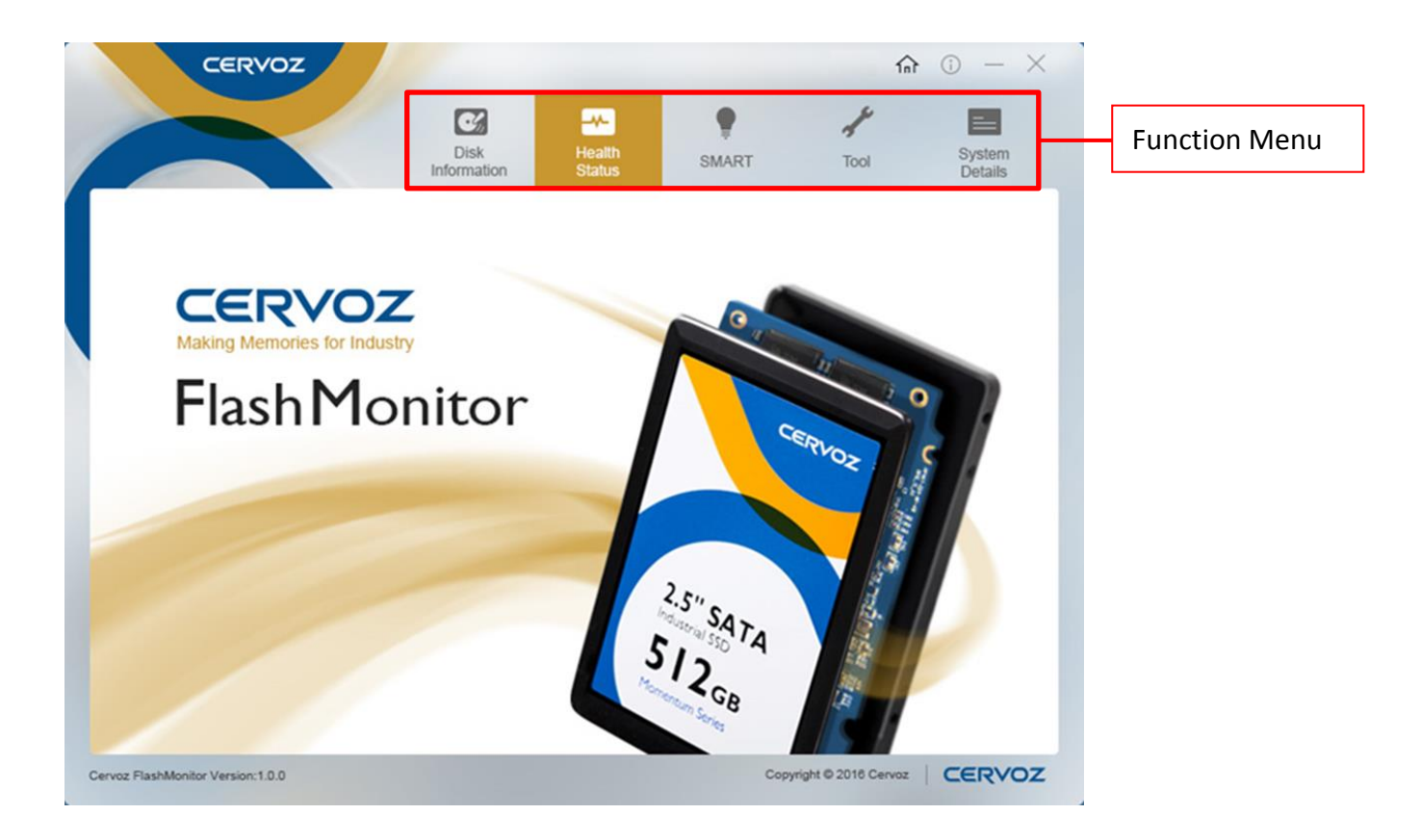

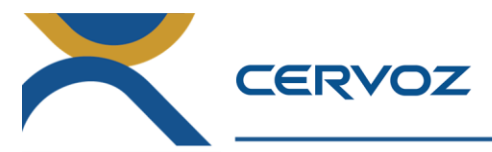

#### 7. Disk Information

The Disk Information page provides all Cervoz disk information, including part number details, firmware version, LBA value, disk capacity status, temperature value and many more.

Special supported features can be acknowledged on this page as well.

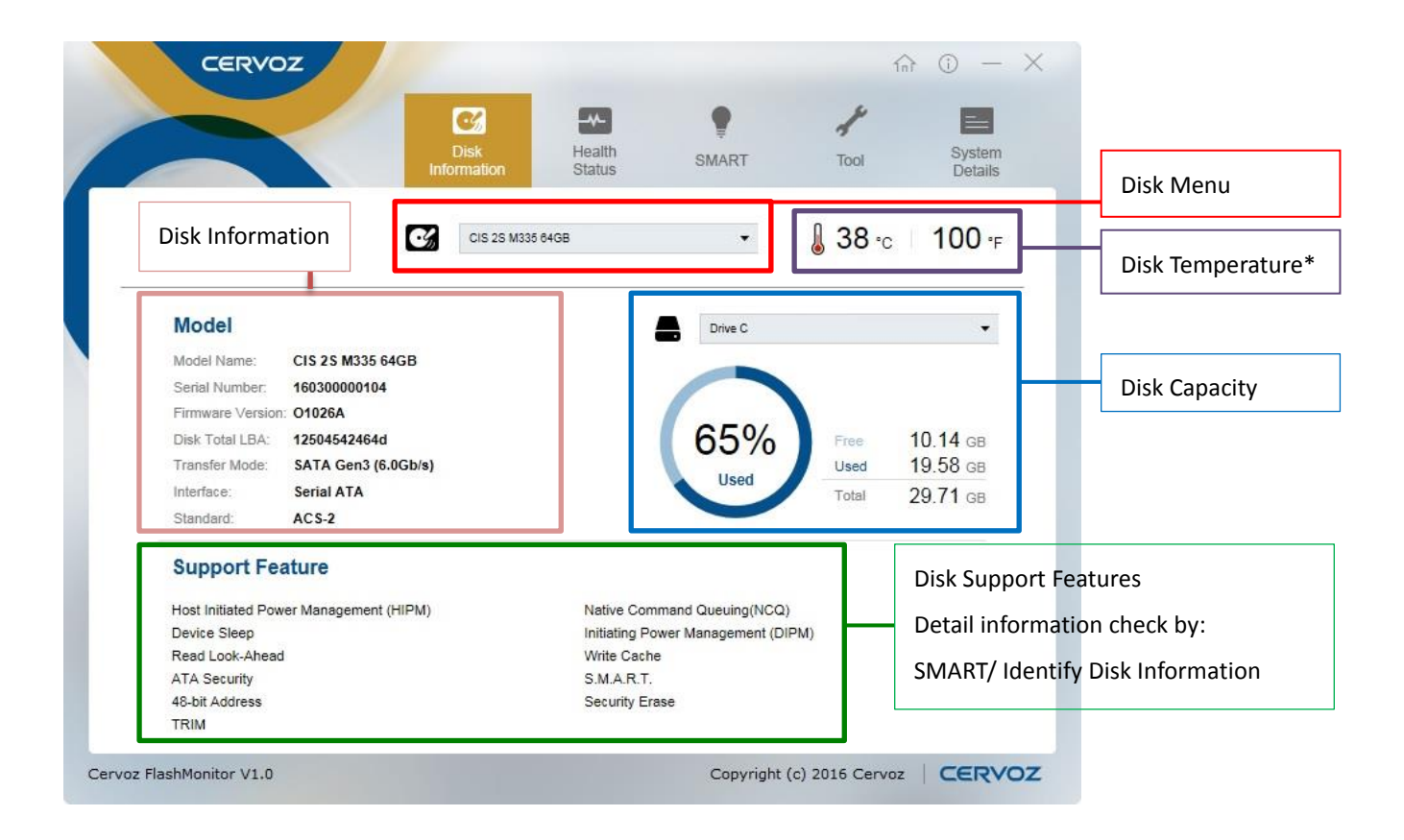

Important Note: The temperature shown in software is the temperature of the controller IC, it is normally much higher than the ambient temperature of the Solid State Drive.

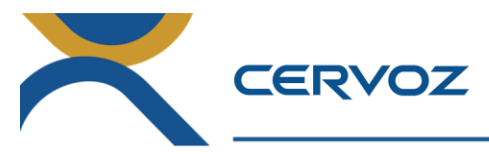

#### 8. Health Status

The Health Status page provides Cervoz disk health status in percentage, estimated lifespan, power on hours, power cycle count, and erases count values.

User can choose to monitor Cervoz disk's health degradation by day, month or year.

| CERV                   | oz               |                     |                  |                | înî               | • - ×              |      |
|------------------------|------------------|---------------------|------------------|----------------|-------------------|--------------------|------|
|                        |                  | Disk<br>Information | Health<br>Status | SMART          | Tool              | System<br>Details  |      |
|                        | alth Status      |                     |                  |                |                   |                    |      |
|                        | aur status       |                     | 97.8             | 33 %           | Power On Hour     | s: 49<br>t: 20     |      |
| Lifespa                | n Estimation     | 🖸 1 Years           | 91 Days          |                | Erase Cour        | tt <mark>65</mark> |      |
| Health                 | Monitor Displa   | yed by              | y 👻              | Activate Reco  | ording            |                    | Repo |
| 100                    |                  |                     |                  |                |                   | _                  |      |
| 50                     |                  |                     |                  |                |                   |                    |      |
| 0                      | 16 10/May/2016 1 | 1/May/2016 12/May   | y/2016 13/May/20 | 16 14/May/2016 | 15/May/2016 16/Ma | y/2016             |      |
| rvoz FlashMonitor V1.0 |                  |                     |                  | Copyright      | (c) 2016 Cervoz   | CERVOZ             |      |

Users can click "Report" to export reports of the health status of the Solid State Drive.

This report will be saved as an Excel file. It contains exported Date, Health, and Erase Count.

| Clip | board  | A<br>Font | Align | ≕<br>ment | %<br>Number | R∰ C<br>IIII Fe<br>IIII C | ond<br>ormi<br>ell S |     |
|------|--------|-----------|-------|-----------|-------------|---------------------------|----------------------|-----|
| D    | 17     | Ţ         | ] :   | ×         | ~           | $f_x$                     |                      | ×   |
| 2    | A      | <b>\</b>  |       | В         |             | С                         |                      |     |
| 1    | Date   |           | Healt | h         | Eras        | Erase Count               |                      |     |
| 2    | 2016-0 | 5-09      | 100   |           | 20          | 20                        |                      |     |
| 3    | 2016-0 | 5-10      | 100   |           | 20          | 20                        |                      |     |
| 4    | 2016-0 | 5-11      | 100   |           | 20          | 20                        |                      |     |
| 5    | 2016-0 | 5-12      | 100   |           | 20          | 20                        |                      |     |
| 6    | 2016-0 | 5-13      | 98    |           | 65          | 65                        |                      |     |
| 7    | 2016-0 | 5-14      | 98    |           | 65          | 65                        |                      |     |
| 8    | 2016-0 | 5-15      | 98    |           | 65          | 65                        |                      |     |
| 9    | 2016-0 | 5-16      | 98    |           | 65          |                           |                      | -   |
| 10   |        |           | -     |           | 0 8 010     |                           |                      | 114 |

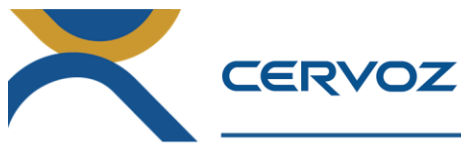

#### 9. SMART

The SMART page provides full information of the Cervoz disk's SMART values. Users can easily access to inspect SMART information of the Cervoz disk at any time.

#### SMART Definition:

Self-Monitoring, analysis, and reporting Technology for prediction of device degradation and/or faults.

#### IDENTIFY (PACKET) DEVICE and SET FEATURES:

In the IDENTIFY DEVICE command various parameters are communicated to the host from the device. The following sections define those words (Identify ID: 0~255) that are different from and additions to the ATA/ATAPI-6 standard definition of the data contents.

Serial ATA features and capabilities include a means by which their presence and support may be determined, and a means for enabling them if optionally supported.

The IDENTIFY (PACKET) DEVICE settings requirements shall be implemented by native Serial ATA devices.

| CERVOZ                                                                                                    |                     |                       |                                                                     |        |          |          | înî (    | D —               | × |   |
|----------------------------------------------------------------------------------------------------|---------------------|-----------------------|---------------------------------------------------------------------|--------|----------|----------|----------|-------------------|---|---|
|                                                                                                    | Disk<br>Information | Healt                 | h<br>s                                                              | SMA    | )<br>IRT | Tool     |          | System<br>Details |   |   |
| SMART Information                                                                                                    |                     |                       |                                                                     |        |          |          | Γ        |                   |   | R |
| ID Attribute name                                                                                                    |                     | Threshold             | Value                                                               | Worst  | Status   | Raw Data | Raw Hex  |                   |   |   |
| 01 Raw read error rate                                                                                                    |                     | 0                     | 0                                                                   | 100    | ок       | 00000000 | 00000000 | ~                 |   |   |
| 05 Reallocated sectors count                                                                                                    |                     | 0                     | 0                                                                   | 100    | ОК       | 00000000 | 00000000 |                   |   |   |
| 09 Power-On hours                                                                                                    |                     | 0                     | 49                                                                  | 100    | ОК       | 00000049 | 00000031 | -                 |   |   |
| 0C Power Cycle Count                                                                                                    |                     | 0                     | 20                                                                  | 100    | ОК       | 00000020 | 00000014 |                   |   |   |
| A0 UNC command count                                                                                                    |                     | 0                     | 0                                                                   | 100    | ОК       | 00000000 | 00000000 |                   |   |   |
| A1 Number of valid spare block                                                                                                    |                     | 0                     | 44                                                                  | 100    | ок       | 00000044 | 0000002C | -                 |   |   |
| A3 Number of initial invalid block                                                                                                    |                     | 0                     | 25                                                                  | 100    | ок       | 00000025 | 00000019 | ~                 |   |   |
|                                                                                                    |                     |                       |                                                                     |        |          |          | Г        | R                 |   | D |
|                                                                                                    |                     | C                     | escriptio                                                           | n      |          |          | L        |                   |   |   |
| Identify DISK Information Item Word 0: General configuration                                                                                                    |                     | 0                     | escriptio                                                           | n      |          |          |          |                   |   |   |
| Identify Disk Information Item Word 0: General configuration Word 1: Obsolete                                                                                      |                     | C<br>0<br>0           | )escriptic<br>x0040<br>x3FFF                                        | 'n     |          |          |          |                   |   |   |
| Identify Disk Information Item Word 0: General configuration Word 1: Obsolete Word 2: Specific configuration                                                       |                     | 0<br>0<br>0           | escriptio<br>x0040<br>x3FFF<br>xC837                                | 'n     |          |          |          | ^                 |   |   |
| Identify Disk Information Item Word 0: General configuration Word 1: Obsolete Word 2: Specific configuration Word 3: Obsolete                                      |                     | 0<br>0<br>0<br>0<br>0 | escriptio<br>x0040<br>x3FFF<br>xC837<br>x0010                       | n      |          |          |          |                   |   |   |
| Identify Disk Information Item Word 0: General configuration Word 1: Obsolete Word 2: Specific configuration Word 3: Obsolete Word (4:5): Retired                  |                     |                       | escriptic<br>x0040<br>x3FFF<br>xC837<br>x0010<br>x0000000           | n<br>) |          |          |          |                   |   |   |
| Identity Disk Information Item Word 0: General configuration Word 1: Obsolete Word 2: Specific configuration Word 3: Obsolete Word (4:5): Retired Word 6: Obsolete |                     |                       | escriptic<br>x0040<br>x3FFF<br>xC837<br>x0010<br>x00000000<br>x003F | n<br>) |          |          |          |                   |   |   |

Users can click "Report" to export the report of the health status of the Solid State Drive. This report will be saved as an Excel file.

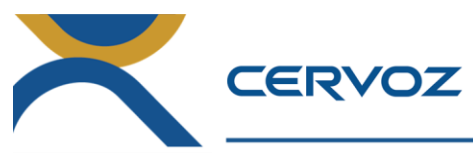

#### 10. Tool

The Tool page offers two functions:

- 1. Alert Users can easily set up alert parameters of the Cervoz disk; once figures reach the set parameters, system would immediately send out emails, so that user is in complete control. Parameters can be set for temperature, capacity, and health status and lifespan estimation.
- 2. Security Erase With a simple click, user can erase all of Cervoz disk.

| CERVOZ<br>Lisk<br>Disk<br>Disk | Image: Constraint of the second second s |
|----------------------------------------------------------------------------------------------------|----------------------------------------------------------------------------------------------------|
| Security Erase Wenn Security Erase is performed to the target disk, all its cells v factory default status. Please do not perform such erase to the sy                                                                                                    | 0 %<br>would be marked as empty, restoring it to<br>ystem disk.                                                                                                    |
| rvoz FlashMonitor V1.0                                                                                                    | Copyright (c) 2016 Cervoz                                                                                                    |
| tart Alert Function:<br>.) Click "Edit"<br>.) Tick "Enable Alert Function"                                                                                                    |                                                                                                    |

(3) The function will officially start after clicking "Save" once all parameter setting is completed

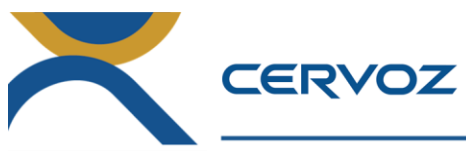

10.1 Alert

10.1.1 Alert Setting

| Alert Cervoz FlashMonitor sends appointed emails an alert once the disk figures reach the set parameters. |
|----------------------------------------------------------------------------------------------------|
| 1 Temperature 🕲 🕞 Above 70 Under 0                                                                        |
| 2 Capacity 16 GB                                                                                          |
| 3 Health Status 10 %                                                                                      |
| 4 Lifespan Estimation 0 Years 15 Days                                                                     |
| 5 Refresh By 1 Day -                                                                                      |
|                                                                                                    |

- 1. Temperature:
  - (1) Choose  $\ensuremath{\,^\circ\! C}$  or  $\ensuremath{\,^\circ\! F}$
  - (2) Above: Highest Temperature (3 digits)
  - (3) Under: Lowest Temperature (3 digits)
- 2. Capacity: Desired capacity
- 3. Health Status: Desired health percentage
- 4. Lifespan Estimation: Desired lifespan
- 5. Refresh By: Refresh software detection by Day, Month or Year
  - \_\_\_\_\_

#### Important Note:

- a. Field #1~#4 is optional.
- b. Field #5 "Refresh By" is mandatory.

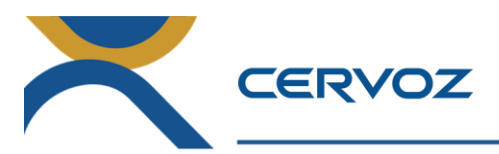

#### 10.1.2 Email Setting

| To   | Bill@abcco  | mpany.com, Jo | ohn@ | abccompan   |
|------|-------------|---------------|------|-------------|
| SMTP | Server      |               |      |             |
| Host | mail.abccor | mpany.com     |      |             |
| Port | 25          | 5             |      | SMTPS / SSL |
| ID   | Peter       | 7 Password    | Aa   | 123456      |
|      |             | _             |      |             |

1. From: The administrator's e-mail address

2. To: The e-mail addresses of persons that need to be alerted (Maximum 100 persons) Important Note: Segment with a comma between e-mail addresses.

------

SMTP Server

- 1. Host: Mail server
- 2. Port: Account Type/Server Port (e.g. POP3/Port : 25)
- 3. SMTPS / SSL: Activate SSL encryption

Important Note: Please confirm that sever port is correct when SSL function is enabled.

- ID: The Sender's e-mail ID
- 1. Password : The password of sender's e-mail
- Email Test : After filling field #1~#7, you can test the setting before saving it Once test is successful, the following window is shown.

| Email Test        |            |
|-------------------|------------|
| Mail was send suc | ccessfully |
|                   |            |
|                   | Close      |

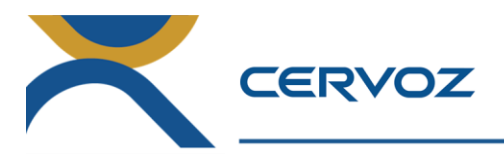

#### 10.2 Security Erase

#### 10.2.1 Reminders

1. Running the Security Erase command will permanently delete all the data on disk, if users want to

continue this process, click "Yes."

| Computer Management                                                                                                    | 20.                                    |                                                                  | Ce                 | ERVOZ                                                                |                                                                       |                                 |                     | 1nî           | () – X            |
|----------------------------------------------------------------------------------------------------|----------------------------------------|------------------------------------------------------------------|--------------------|----------------------------------------------------------------------|-----------------------------------------------------------------------|---------------------------------|---------------------|---------------|-------------------|
| File Action View Help                                                                                                    |                                        |                                                                  |                    |                                                                      |                                                                       |                                 |                     | ×             | -                 |
| Computer Management                                                                                                    | Volume Layo                            | ut Type File System Status<br>ole Basic NTFS Healthy (I          |                    |                                                                      | Disk<br>Information                                                   | Health<br>Status                | SMART               | of<br>Tool    | System<br>Details |
| Control Task Scheduler      Control Task Scheduler      Control Task Scheduler | G New Vo Simp<br>G 系統保留 Simp           | ole Basic NTFS Healthy ()<br>ole Basic NTFS Healthy ()           | 🚨 Ale              | Cervoz FlashMonitor sen<br>once the disk figures read                | ds appointed emails an alert<br>ch the set parameters.                | Ena                             | able Alert Function | Edit          |                   |
| Performance     Project Magazane                                                                                                    |                                        |                                                                  | Temperate          | ure 🔞 🗊 Above                                                        | Under                                                                 | From                            |                     |               |                   |
| <ul> <li>Device Manager</li> <li>Storage</li> <li>Disk Managemen</li> </ul>                                                                                                    |                                        |                                                                  | Capacity           | GB                                                                   |                                                                       | To                              |                     | •             |                   |
| Services and Applicat                                                                                                    |                                        |                                                                  | Wa<br>Healt        | arning                                                               |                                                                       |                                 | 83                  |               |                   |
|                                                                                                    | <                                      | •                                                                |                    | Running the Secu                                                     | ure Erase command will                                                | permanently de                  | lete all the data   |               |                   |
|                                                                                                    | Disk 0                                 | * (C)                                                            | Lites              | on your drive. Ma<br>you proceed. Cor                                | ake sure anything you w<br>ntinue?                                    | /ant to keep is ba              | acked up before     | SMTF          | PS / SSL          |
|                                                                                                    | 119.24 GB<br>Online                    | 100 № 119.14 GB NTFS<br>Healt Healthy (Boot, Pag                 | Refre              |                                                                      |                                                                       | Yes                             | No                  | vord Emai     | Test              |
|                                                                                                    | Disk 2<br>Basic<br>476.94 GB<br>Online | New Volume (D:)<br>476.94 GB NTFS<br>Healthy (Primary Partition) | 🦉 Se               | ecurity Erase                                                        |                                                                       | 0 %                             |                     | _             | Start             |
|                                                                                                    |                                        | <u></u>                                                          | Warning            | When Security Erase is performe<br>factory default status. Please do | ed to the target disk, all its cells<br>not perform such erase to the | would be marked as system disk. |                     |               |                   |
| •                                                                                                    | Unallocated                            | Primary partition                                                | Cervoz FlashMonito | or V1.0                                                              |                                                                       |                                 | Copyright (c        | ) 2016 Cervoz | CERVOZ            |

2. Please remove the file system if the error message of "Please remove the file system first" is popped out. Important Note: After users remove the file system, Cervoz FlashMonitor must be restarted.

| ☆ Computer Management<br>File Action View Help<br>(구 국) 2 [[] ] [] 2 [2] 2 [2] 2 [2]                                                             |                                                                             | CERVOZ                                                       | ¢                                                                                           | •                | ŵ 0 − ×                             |
|----------------------------------------------------------------------------------------------------|-----------------------------------------------------------------------------|--------------------------------------------------------------|---------------------------------------------------------------------------------------------|------------------|-------------------------------------|
| Computer Management     System Tools     O Task Scheduler     Jo @ Task Scheduler     Jo @ Shared Folder     Signared Folder     Signared Folder | File System Status<br>NTFS Healthy (I<br>NTFS Healthy (I<br>NTFS Healthy (: | Alert Cervoz FlashMonitor see     once the disk figures real | Disk Healt<br>Information Status<br>nds appointed emails an alert<br>ch the set parameters. | h SMART          | Tool System<br>Details<br>Edit Save |
| Local Users and G     Service Manager      Disk Managemen     Services and Applicat                                                              |                                                                             | Temperature 😨 😨 Above<br>Capacity 🔤 GB<br>Health Status 💭 %  | Under Fr<br>Error Message                                                                   | le system first! |                                     |
| Disk 0<br>Basic<br>119,24 GB<br>Online<br>日日日日日                                                                                                  | C:)<br>9.14 GB NTFS<br>ealthy (Boot, Pag                                    | Lifespan Estimation                                          |                                                                                             | OK               | SMTPS / SSL                         |
| Basic New Yolu<br>476.94 GB 476.94 GB<br>Online Healthy (P                                                                                       | me (D:)<br>NTFS<br>rimary Partition)                                        | 🖉 Security Erase                                             |                                                                                             | 0 %              | Start                               |
| < III b Unallocated Primary par                                                                                                    | tition                                                                      | factory default status. Please do                            | ev to use sarger use, an its cells would be i<br>not perform such erase to the system disk  | Copyright (c) 2  |                                     |

| Online                                 | <b>条統! (C:</b><br>100 № 119.<br>Healt Hea | e)<br>14 GB NTFS<br>althy (Boot, Pag                                                                | Refresh Bj |                                             |                               |                                              |
|----------------------------------------|-------------------------------------------|----------------------------------------------------------------------------------------------------|------------|---------------------------------------------|-------------------------------|----------------------------------------------|
| Disk 2<br>Basic<br>476.94 GB<br>Online | New Volum<br>476.94 GB N<br>Healthy (F    | re (D:)<br>TFS<br>Open<br>Explore                                                                   |            | Carl Disk 0<br>Basic<br>119.24 GB<br>Online | <b>条統</b> 1<br>100 M<br>Healt | (C:)<br>119.14 GB NTFS<br>Healthy (Boot, Pag |
| Unallocated                            | Primary pa                                | Mark Partition as Active<br>Change Drive Letter and Pat<br>Format<br>Extend Volume<br>Shrink Volume | hs         | Basic<br>476.94 GB<br>Online                | 476.94<br>Unalloo             | GB<br>cated                                  |
|                                        |                                           | Add Mirror<br>Delete Volume                                                                         |            |                                             |                               |                                              |

#### 10.2.2 Security Erase function

1. Executing Security Erase Function, click "Yes" to continue ERASE function.

| E Computer Management                                      |                              |                                        |                                     | • 83                               | CER                                   | voz 🦯                                                                |                                                                        |                                           |                                                   |               | 1nf (1) - X       |
|------------------------------------------------------------|------------------------------|----------------------------------------|-------------------------------------|------------------------------------|---------------------------------------|----------------------------------------------------------------------|------------------------------------------------------------------------|-------------------------------------------|---------------------------------------------------|---------------|-------------------|
| File Action View Help                                      | ,                            |                                        |                                     |                                    |                                       |                                                                      |                                                                        |                                           |                                                   |               | -                 |
| 🗢 🄿 🖄 📅 🔯 🖬                                                | 🕑 X 💕                        | 🖻 🔯 📓                                  |                                     |                                    |                                       |                                                                      | C/                                                                     |                                           |                                                   | 1             |                   |
| Computer Management                                        | Volume<br>〇〇 (C:)<br>〇〇 条統保留 | Layout Typ<br>Simple Bas<br>Simple Bas | e File System<br>ic NTFS<br>ic NTFS | Status<br>Healthy (I<br>Healthy (! |                                       |                                                                      | Disk<br>Information                                                    | Health<br>Status                          | SMART                                             | Tool          | System<br>Details |
| Event Viewer     Shared Folders     Aero Local Users and G |                              |                                        |                                     |                                    | L Alert                               | Cervoz FlashMonitor sei<br>once the disk figures rea                 | ids appointed emails an alert<br>ch the set parameters.                |                                           | nable Alert Function                              | Edit          | Save              |
| Performance     A Device Manager                           |                              |                                        |                                     |                                    | Temperature                           | C E Above                                                            | Under                                                                  | From                                      |                                                   |               |                   |
| ⊿ 🚰 Storage                                                |                              |                                        |                                     |                                    | -                                     | Warning                                                              |                                                                        |                                           |                                                   | 23            |                   |
| 📄 Disk Managemen                                           |                              |                                        |                                     |                                    | Capacity                              |                                                                      |                                                                        |                                           |                                                   |               |                   |
| Services and Applicat                                      | ۰ <u>س</u>                   |                                        |                                     | •                                  | Health Status                         | A Runnir<br>on you<br>you pr                                         | ig the Secure Erase con<br>ir drive. Make sure any<br>oceed. Continue? | mmand will pern<br>thing you want t       | nanently delete all the<br>to keep is backed up b | data<br>efore | _                 |
|                                                            | Disk 0                       | \$ 45 J                                | (6)                                 |                                    | Lifespan Esti                         | n                                                                    |                                                                        |                                           | Yes                                               | No            | SMTPS / SSL       |
|                                                            | 119.24 GB<br>Online          | 100 N<br>Healt                         | 119.14 GB NT<br>Healthy (Boo        | FS<br>t, Pag                       | Refresh By                            |                                                                      |                                                                        | ,                                         |                                                   |               |                   |
|                                                            |                              |                                        |                                     |                                    |                                       |                                                                      |                                                                        |                                           |                                                   |               | Email Test        |
|                                                            | Basic<br>476.94 GB<br>Online | 476.94<br>Unallo                       | GB<br>cated                         |                                    | y Secu                                | irity Erase                                                          |                                                                        | 0 %                                       |                                                   | _             | Start             |
| • <u> </u>                                                 | Unallocat                    | ted 📕 Primary                          | partition                           |                                    | Warning Warning Cervoz FlashMonitor V | en Security Erase is perform<br>ory default status. Please de<br>1.0 | ed to the target disk, all its or<br>not perform such erase to th      | ells would be marked a<br>ne system disk. | as empty, restoring it to<br>Copyright (c         | ) 2016 Cerv   |                   |

2. Automatic program execution is now in process, the start button is grayed out.

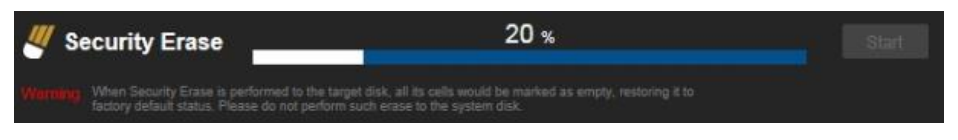

Once erase execution is completed, it shows 100%.

| 🕊 Security Erase                                                      | 100 %                                                                                                    | Start |
|-----------------------------------------------------------------------|----------------------------------------------------------------------------------------------------|-------|
| Warning When Security Erase is perf<br>factory default status. Please | ormed to the target disk, all its cells would be marked as empty, restoring it to<br>a do not perform such erase to the system disk. |       |

Important Note: Security Erase function can only be used on the subsidiary disks; it cannot be used on the host disk (stored with OS) of the platform.

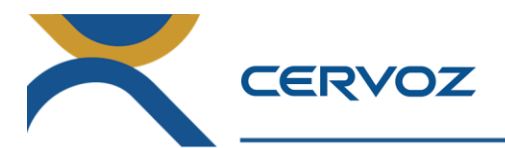

#### 11. System Details

The System Details page shows the detail information about the system:

- 1. Motherboard / System manufacturer, model name and version
- 2. BIOS brand, version and date
- 3. Processor information
- 4. Operating System information
- 5. Memory information
- 6. SATA Driver information
- 7. Solid State Drive / Hard Drive information

| CERVOZ               |                                                                        |                                     |                     | 1n7             | (i) — >           |
|----------------------|------------------------------------------------------------------------|-------------------------------------|---------------------|-----------------|-------------------|
|                      | Disk<br>Information                                                    | Health<br>Status                    | SMART               | Tool            | System<br>Details |
| System Details       |                                                                        |                                     |                     |                 |                   |
| Items                | Information                                                            |                                     |                     |                 |                   |
| Motherboard          | Manufacturer: Gigabyte Tecl<br>Model: B150M-D3H DDR3-C<br>Version: x.x | hnology Co., Ltd.<br>CF             |                     |                 |                   |
| BIOS                 | Brand: American Megatrend<br>Version: F6d<br>Date: 01/14/2016          | s Inc.                              |                     |                 |                   |
| Processor            | Intel64 Family 6 Model 94 St<br>Intel(R) Core(TM) i3-6100 C            | tepping 3 / Genuine<br>PU @ 3.70GHz | eIntel              |                 |                   |
| OS                   | Windows 7 Service Pack 1                                               |                                     |                     |                 |                   |
| Physical memory      | 3960MB / 3047MB                                                        |                                     |                     |                 |                   |
| SATA Driver          | Intel(R) 100 Series/C230 Ch                                            | ipset Family SATA                   | AHCI Controller 14. | 5.0.1081        |                   |
| Hard Drives          | CIS 2S M335 128GB (16030<br>ST500DM002-1BD142 (Z2A                     | 00000111)<br>DTNLK)                 |                     |                 |                   |
|                      |                                                                        |                                     |                     |                 |                   |
| oz FlashMonitor V1.0 |                                                                        |                                     | Copyright (         | (c) 2016 Cervoz | CERVO             |